Ver3.20入力版において、本人生年月日表示が見えない不具合あり → 平成29年11月30日15:30以降、最新《 Ver3.21 》となりました。

平成29年11月30日

株式会社 タテムラ システムサービス課 福生市牛浜104

タテムラ マイナンバープログラム《Ver3.21》 ダウンロードのお知らせ

**拝啓**時下ますますご清栄のこととお慶び申し上げます。平素は格別のお取引を賜り、誠にありがとうございます。

ご利用いただいております『タテムラ マイナンバー管理プログラム』におきまして、機能 更新がございましたのでお知らせ致します。弊社ホームページよりダウンロードして下さい。

マイナンバー管理を購入されておらず、Windows版年末調整・法定調書、及びsystem-V税務 各申告書プログラムの改正保守契約コンピュータで『入力版』をご利用中の場合も、ダウンロ ードを行い、更新することが可能です。

| 『マイナンバー管理』                                                                                                    | 『マイナンバー入力』                                                                                                    |
|----------------------------------------------------------------------------------------------------|----------------------------------------------------------------------------------------------------|
| 更新版                                                                                                    | 更新版/新規版                                                                                                    |
| 個人番号を4ケタ区切りでわかりやすく表示す<br>るようにしました。またデータ・環境をまる<br>ごと保存/復元する機能を追加しました。<br>今後は、マイナンバー管理年間サポートご<br>加入の場合のみ機能更新がございます。 | 管理版と共通画面のため更新となりました。<br>今後大幅な改変がない限り、プログラムの<br>更新はございません。                                                                                             |
| マイナンバー管理をご購入で、既にご利用<br>いただいているコンピュータにて更新作業<br>を行って下さい。<br>※新規購入の場合は別紙にてご注文下さい。                                    | Win年末調整・法定調書、及びSystem-V税務           各申告書プログラムの改正保守ご加入のコンピュー           タにインストールしてご利用いただけます。           入力版をご利用中           : 更新版           初めてインストール:新規版 |

※ダウンロードではなく更新CDの発送、及び印刷した取扱説明書をご希望のお客様 は、同封の申し込み用紙にご記入の上、FAX送信をお願い致します。 CD 1件につき540円(税込)/マ付ンバープログラム取扱説明書 1冊1,080円(税込) 有償出張講習も承ります。 (マイナンバー管理年間サポートご加入の場合、CD/取扱説明書は無料です。)

今後とも倍旧のお引き立ての程、宜しくお願い申し上げます。

敬具

🗕 送付資料目次

お得意様各位

※ご注文または改正保守のご加入(未納含む)にもとづき、以下の内容を同封しております。

送付プログラム

プログラムの送付はございません。弊社ホームページよりダウンロードをお願いします。

#### 取扱説明書

http://www.ss.tatemura.com/より確認、ダウンロードができます。

#### 案内資料

- ・ バージョン一覧/マイナンバープログラム新機能
  ・ マイナンバープログラム インストール手順書
- $\cdots 2 \sim 9$
- MSXML4.0 インストール手順書(新規の場合のみ) ・・・・・・・・10~11
- タテムラマイナンバー ネットワーク設定方法(新規の場合のみ) ・・12~13 • 別紙 CD送付・有償講習等お申込書

#### 送付内容のお問い合わせ先

送付内容に関するお問い合わせにつきましては、サービス課までご連絡下さいます ようお願いします。 尚、保守にご加入のお客様はフリーダイヤルをご利用下さい。  $0\ 4\ 2-5\ 5\ 3-5\ 3\ 1\ 1\ (AM10:00-12:00\ PM1:00\sim3:30)$ TEL 042 - 553 - 9901FAX

# バージョン一覧/マイナンバープログラム新機能

インストール後のバージョンは以下となります。

| プログラム名       | 更新/新規 | バージョン                              | 備考                                                                       |
|--------------|-------|------------------------------------|--------------------------------------------------------------------------|
| タテムラマイナンバー管理 | 更新版   | ※※※※※<br>平成29年<br>11日30日~          | 現在、マイナンバープログラムを<br>ご利用のパソコンでは、更新版を                                       |
|              | 更新版   | 日月30日<br>最新版<br>Vor2 21/5          | て下さい。                                                                    |
|              | 新規版   | vers. 211<br>更新となり<br>ました<br>※※※※※ | マイナンバー管理をご購入されて<br>いないお客様で、初めてマイナン<br>バープログラムをインストールす<br>る場合は入力新規版となります。 |

## ● タテムラマイナンバープログラム【Ver3.20(3.21)】での更新点

| 機能                                                              | 内容・注意点                                                                                                    |          |
|-----------------------------------------------------------------|----------------------------------------------------------------------------------------------------|----------|
| まるごと保存・復元                                                       | <ul> <li>マイナンバーデータだけではなく、使用中のマイナンバー環境を<br/>まるごと保存します。また、まるごと保存したものを復元することもできます。</li> <li>パソコンを買い換えた場合など、環境・データ移行の際、便利に<br/>お使いいただけます。</li> <li>※自動バックアップ/手動バックアップしたデータは、そのまま復元する<br/>ことはできません。弊社までご連絡下さい。(有料で承ります)</li> </ul> | 管        |
| 個人番号/法人番号<br>4ケタ区切り表示                                           | 4ケタごとの区切りで見やすくなるよう番号欄に色を付けました。 3 立川 昴 1111111111134 昭和 4                                                                                                    | 管/入      |
| 自動バックアップ<br>設定無効時の確認                                            | 管理版での自動バックアップを推奨しています。設定を有効にして<br>いない場合、管理版起動時にメッセージを表示する機能を追加しま<br>した。 ※設定はユーティリティ内の F1 から行います。                                                                                                    | 管        |
| 手動バックアップ                                                        | <u>入力版プログラム限定</u> 機能としました。<br>※管理版プログラムでは『まるごと保存・復元』、及び自動バック<br>アップ機能をご利用下さい。                                                                                                    | 入        |
| <u>年調・法定搬入</u><br><u>バックアップ</u><br>(手動バックアップ)<br>ボタン表示場所の<br>移動 | ユーザリスト画面に<br>移動し、作業ボタン<br>を1か所にまとめま<br>した。                                                                                                    | 管/入<br>入 |

【利用できるプログラム】管:マイナンバー管理 入:マイナンバー入力 — 1

マイナンバープログラムの操作手順につきましては、取扱説明書をご参照下さい。 有償出張講習も承ります。同封の別紙申込書にてFAXでお申し込み下さい。

### マイナンバープログラム インストール手順書 弊社ホームページよりプログラムをダウンロードして作業を行います。 『マイナンバー管理』・『マイナンバー入力』 どちらかのプログラムが入っているコンピュータ 『マイナンバー』プログラムが 入っていないコンピュータ

更新作業を行います。 ①のバックアップ等作業後、②へお進みください。

| 『マイテンハー』 フロクラムか<br>入っていないコンピュータ       |
|---------------------------------------|
| ∧カ版の新規インストールをします。<br>次頁②からの作業を行って下さい。 |

- 1 更新前の確認事項 ※既にマイナンバー管理・マイナンバー入力をご利用のコンピュータのみ
- 現在ご利用のマイナンバープログラムが正しく起動できることを確認して下さい。

| 🌆 タテムラ マイナン/ | (                    | - • •   |
|--------------|----------------------|---------|
| 管理用 又は       | えカ田パスワードを入力してください。   | パスワード設定 |
| B-Ent yea    | 10000 1 20000 Caceso | 環境設定    |
|              | □ 表示                 |         |
| 1            | スワードの一致するモードで起動します。  |         |
|              | F7 確定                |         |
|              |                      | F5 終了   |
|              |                      | F5 終了   |

※プログラムがコンピュータにインストール されていない場合は『新規版』が必要です。

● 転送する前に必ずデータのバックアップを行って下さい。 (管理版で自動バックアップを行っている場合は不要です)

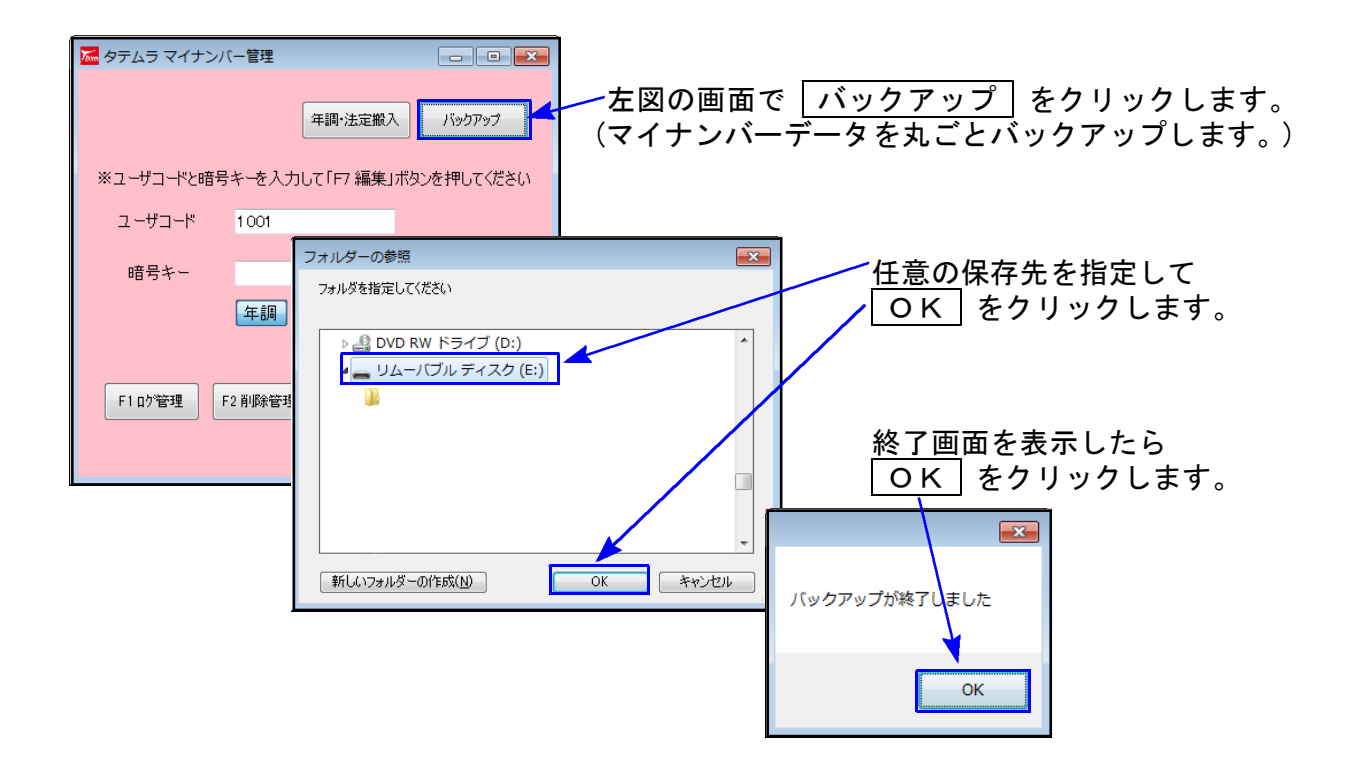

● インストールを行う際は、全てのプログラムを終了して下さい。終了せずにインストールを 行うとプログラムが正常に動作しないことがあります。(データ破損の可能性もあります)

マイナンバープログラム インストール手順

#### ② プログラムのダウンロード&インストール作業手順

下記に沿って各端末機でインストール作業を行って下さい。

※「http://www.tatemura.qbz.jp/mn\_index.html」に直接アクセスする場合は、<u>5.からの作業</u>に なります。

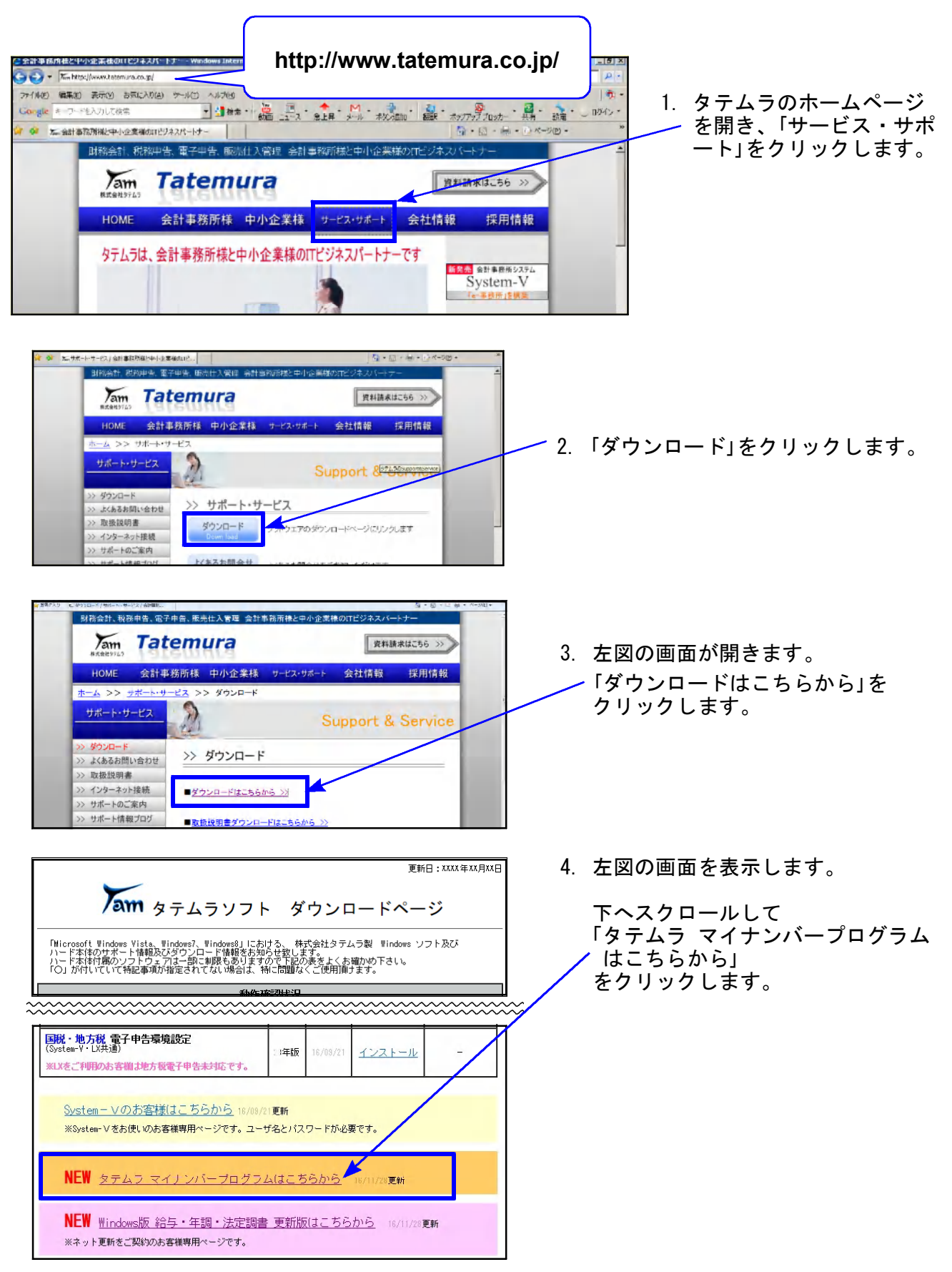

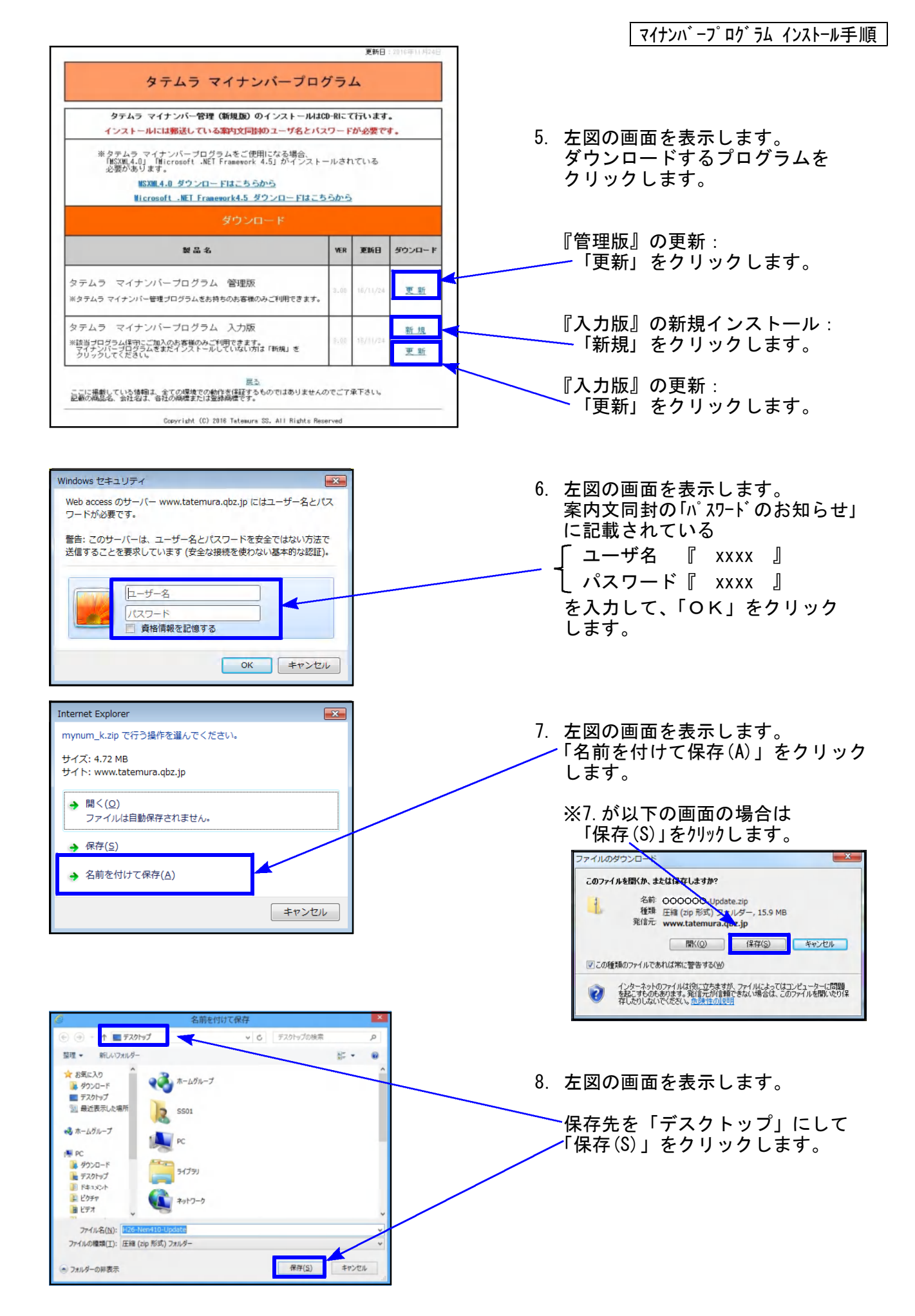

マイナンバープログラム インストール手順

() (18-0) ##00 0-0 5 9. 保存中は画面下部に進行状況を表示 タテムラ マイナンバープログラム します。「完了しました」を表示した ら、「×」で閉じます。 タテムラ マイナンバー管理 (新規題) のインストールはCD-Nにて行います。 # タテムラ マイナンパーブログラムをご使用になる場合。 「WEBM.4.0」「Wicrosoft .MET Framework 4.5」がインストールされている 小型があります。 ※以下を表示したら「閉じる」をクリック WORT。 MSXML4.0 ダウンロー FIIこちらから Nicrosoft ...MET Franework4.5 ダウン します。 ..... ダウンロードの完了 テムラ マイナンバーブログラム 管理版 タテムラ マイナンバー署電ブログラムをお持ちのお客様 天彩 2 ダウンロードが完了しました <u> 18 18</u> \*注意プログラム保守にご知入の計事種のみごを用するよう。 マイチンバーブログラムを変だインストールしてない方は「新聞」を クリックしてごださい。 www.tatemura.qbz.jp - H25-Kyu390-Update.zip 王司 ダウンロード: 15.9 MB / 20 秒 ダウンロード先: C:¥Users¥v 11¥Desktop¥OOOOOO-Update.zip 転送率: 816 KB/秒 ここに接続している場合、この考慮での数字を注目するも 記載の構成を、当社会と、当社の構成での数字を注目するも ■ ダウンロードの完了後、このダイアログボックスを閉じる(C) ファイルを聞く(0) ・ ファイルを開く(Q) フォルダーを開く(E) 閉じる SmartScreen フィルター機能により、このダウンロードを確認しましたが、脅威は報告 されませんでした。安全でなし、ダウンロードを確認しましたが、脅威は報告 2 ダウンロードが終了したら、右上「×」 e. ¢) をクリックして、画面を閉じます。 am 1 10. デスクトップ上にダウンロードしたZIP 1 Yam ファイルがあることを確認します。 Jam 各プログラムのファイル名は以下です。 ・マイナンバー管理 更新 <u>.</u> mynum\_k\_update.zip ・マイナンバー入力 新規 9 mynum\_n\_new.zip am ・マイナンバー入力 更新 mynum\_n\_update.zip ※以下、画面はマイナンバー管理 更新の例です。 開<(0) すべて展開(工). Microsoft Security Essentials でスキャンします... 11. 更新するプログラムのZIPファイルを プログラムから聞く(日) 右クリックし、「プロパティ(R)」を いきなりPDF 7 でPDF作成 選択します。 共有(日) 以前のパージョンの得元(V) 送る(N) 切り取り(工) ⊐Ľ-(¢) ショートカットの作成(S) **削除(D)** 名前の変更(M) プロパティ(B) H26-Kyu400-Update.zipのプロパティ 全般 セキュリティ 詳細 以前のバージョン 1 00000000-Update zip ファイルの種類: 圧縮 (zip 形式) フォルダー (zip) プログラム: C エクスプローラー 変更(C)... 12.「ブロックの解除(K)」をクリック後、 場所: C#Users#V40#Desktor 「適用(A)」をクリックし、「OK」を サイズ 15.6 MB (16,422,222 /5/ F) クリックします。 ディスク上 のサイズ: 15.6 MB (16,424,960 /당イト) 作成日時: 20 年11月18日、15:47:18 更新日時: 20 年11月18日、15:47:22 アクセス日時: 20 年11月18日、15:47:18 属性: ■読み取り専用(R) ■隠しファイル(H) 詳細設定(D)... このファイルは他のコンピューターから取得し たものです。このコンピューターを保護するた め、このファイルへのアクセスはブロックされる 可能性力からすす。 セキュリティ OK 道用(A

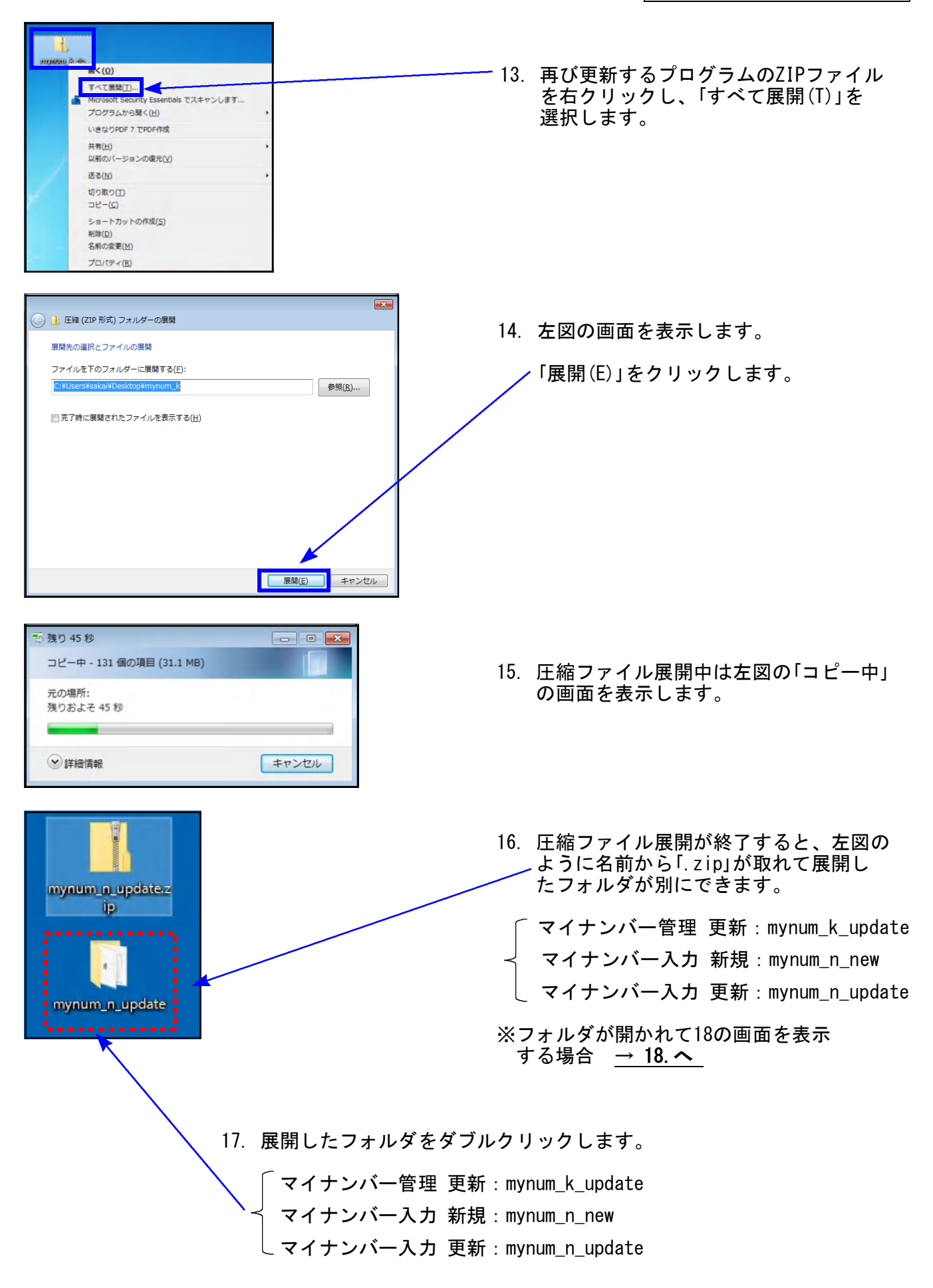

マイナンバープログラム インストール手順

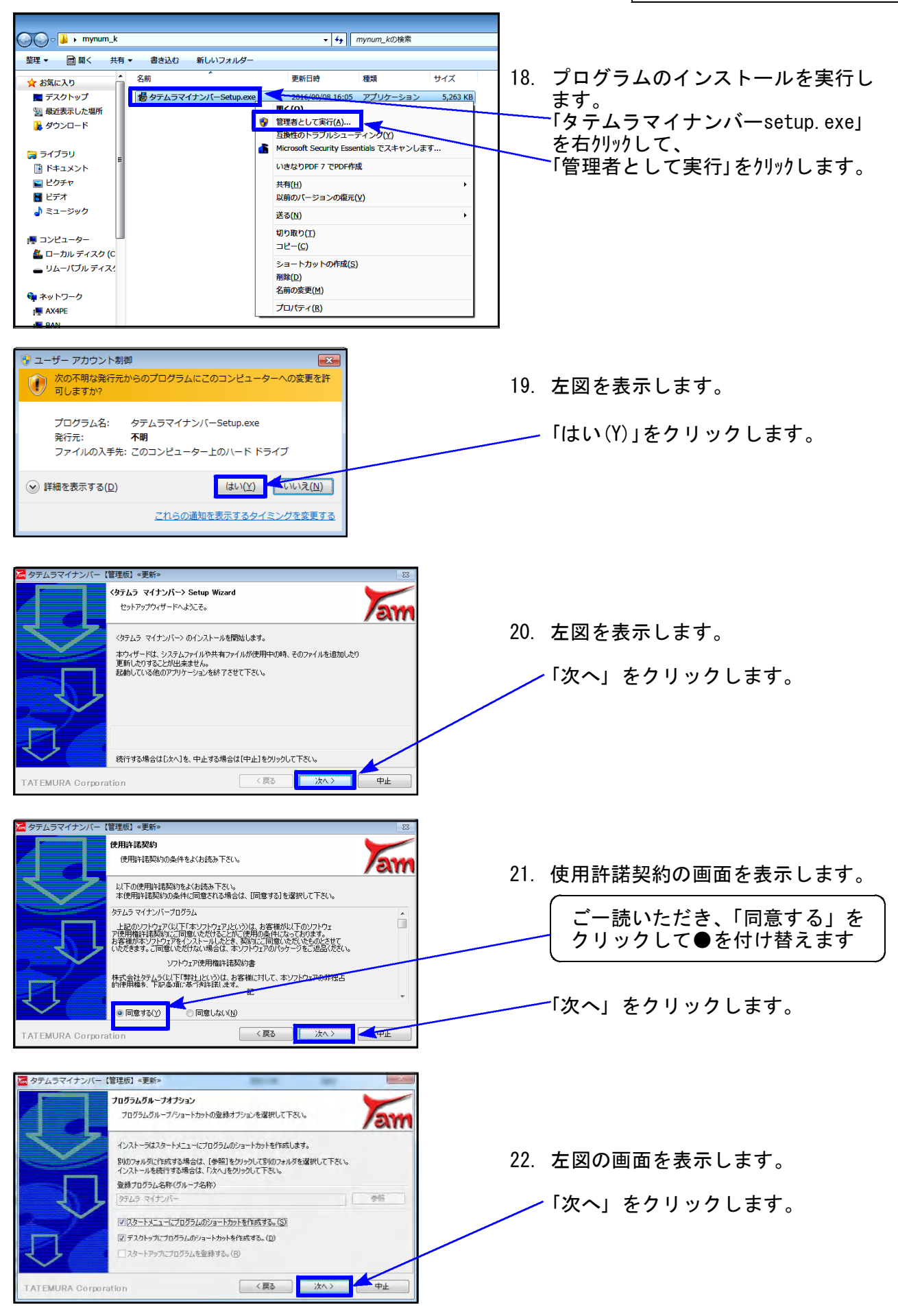

マイナンバープログラム インストール手順

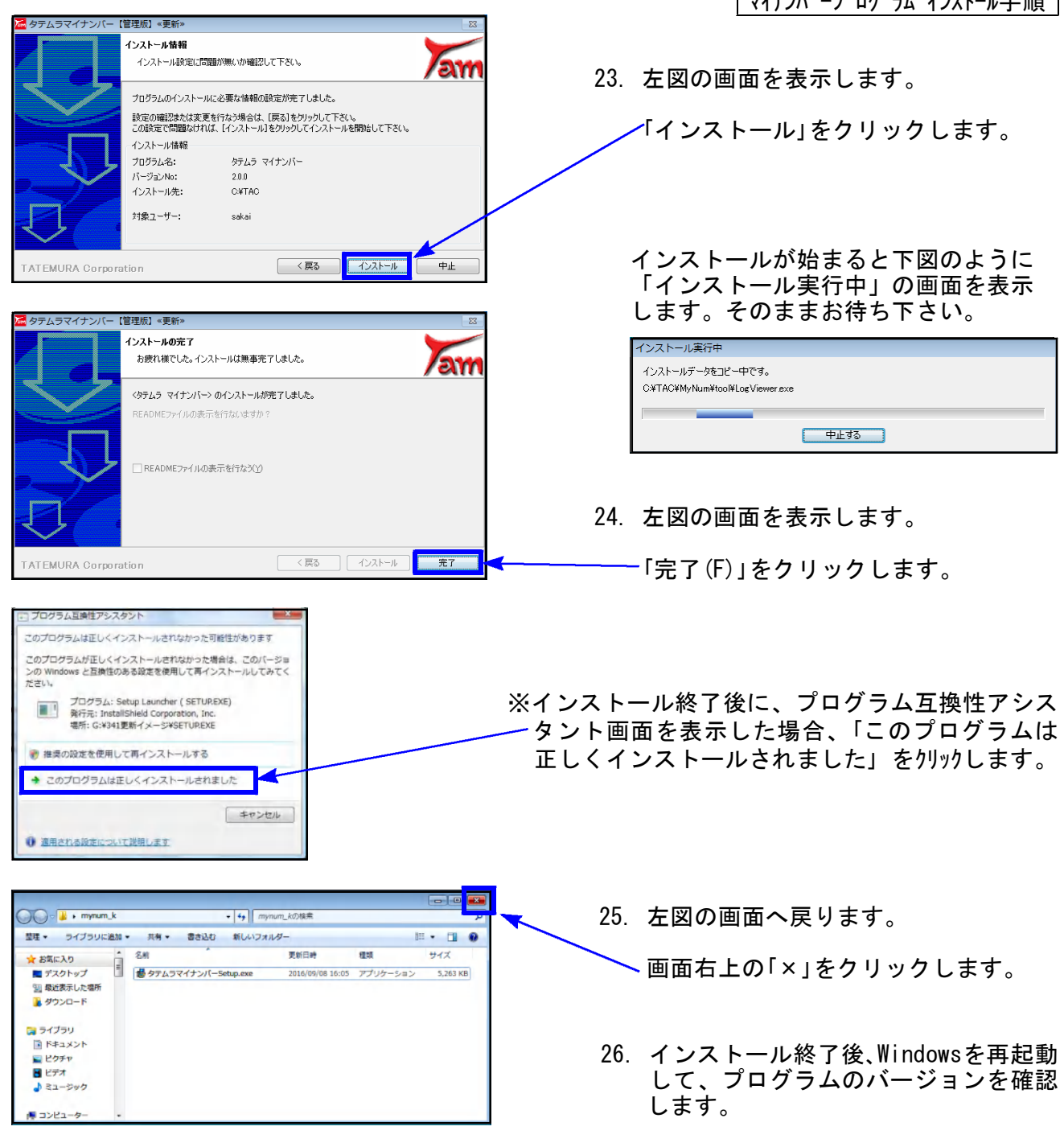

### ③ プログラムの起動及びバージョン確認

インストール終了後、Windowsを再起動してプログラムの起動及びバージョンを確認します。

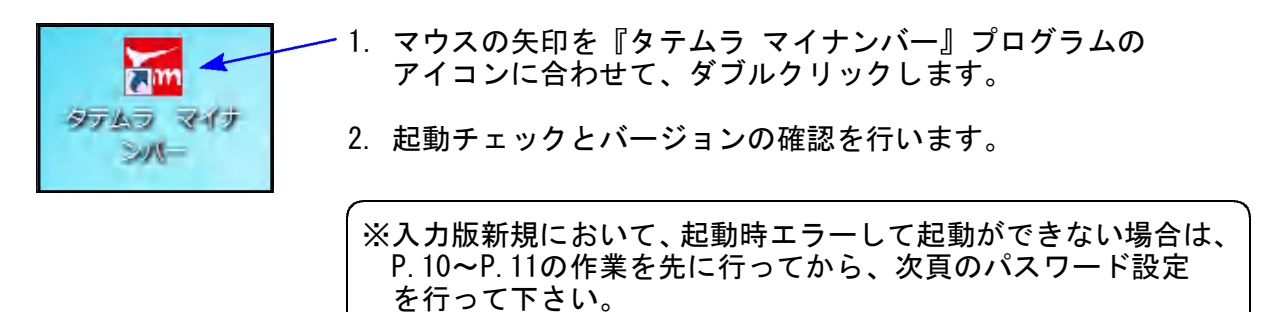

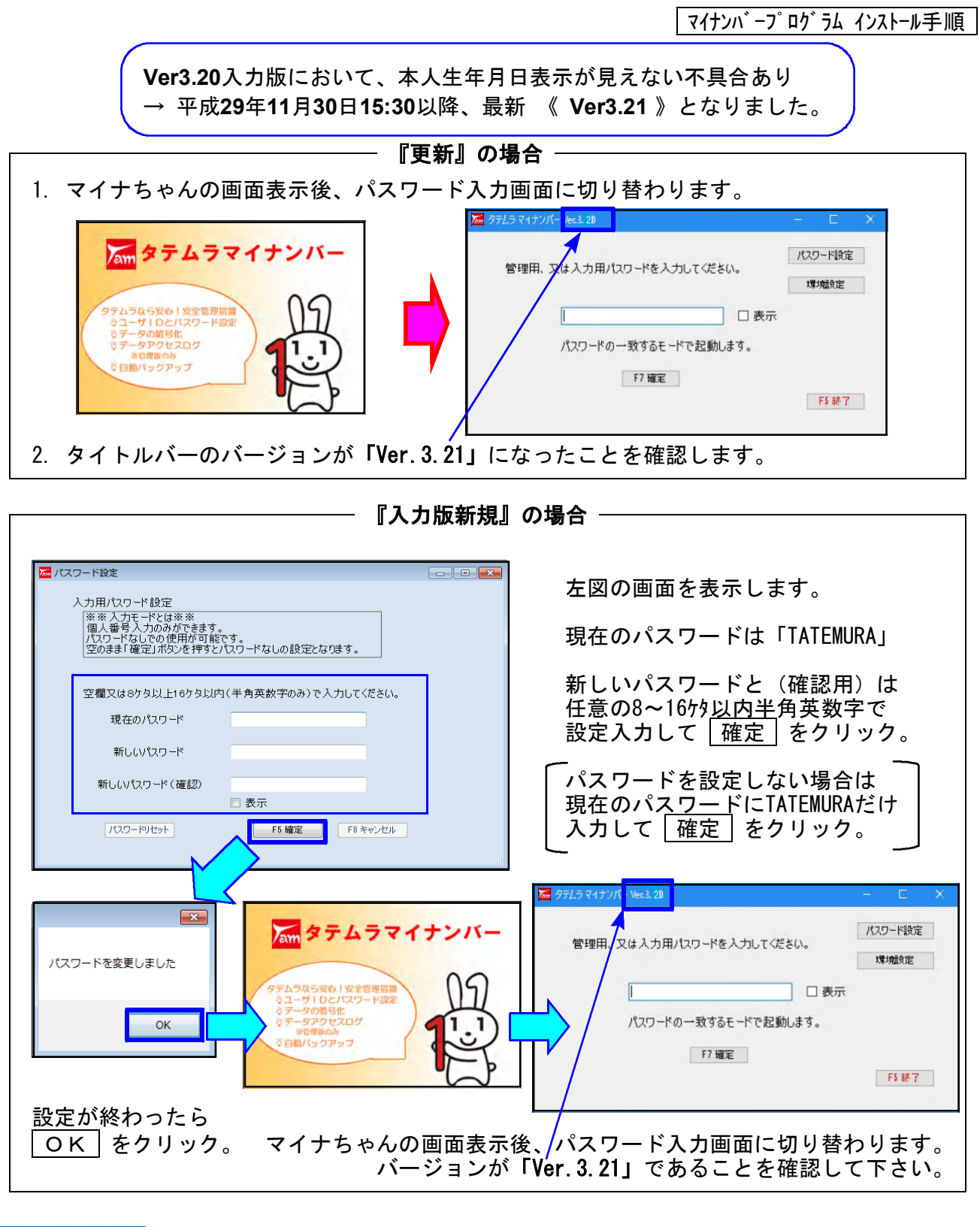

 3. 起動と確認が終わったら、
 「mynum\_k\_update.zip」 「mynum\_n\_new.zip」
 「mynum\_n\_new」
 「mynum\_n\_update.zip」
 「mynum\_n\_update.zip」
 「mynum\_n\_update]

以上で作業は終了です。

## ISXML 4.0 インストール手順書 ※すでにマイナンバープログラムを使用している、または電子申告を行っているコンピュータの場合は作業不要※

マイナンバープログラムのユーティリティ等で利用する『MSXML4.0(Windowsのプログラム)』を インストールします。

※すでにマイナンバープログラムを使用している場合、または電子申告プログラムをご利用(MSXML は電子申告で使用しています)の場合、この作業は不要です。

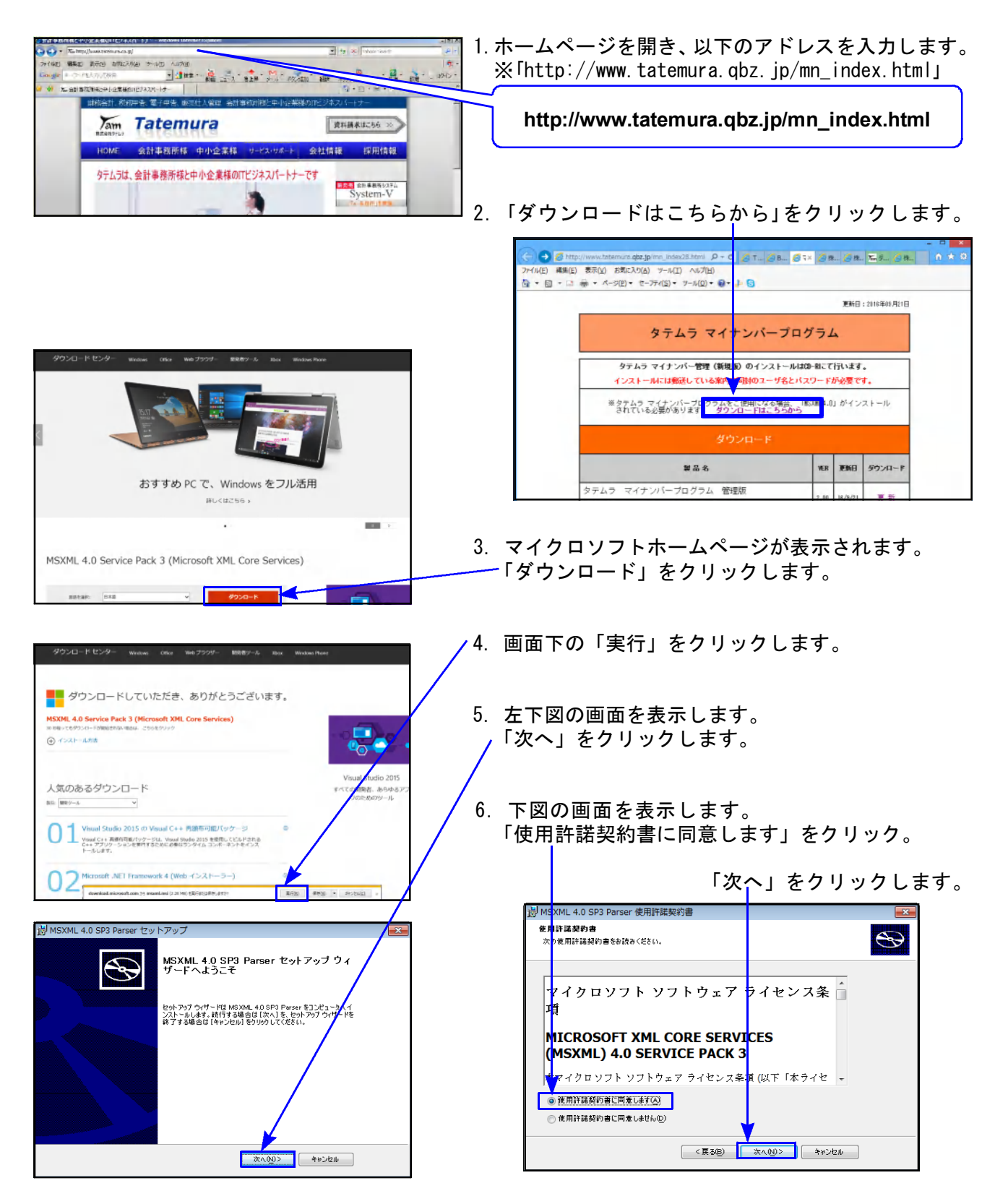

MSXML4.0 インストール手順書

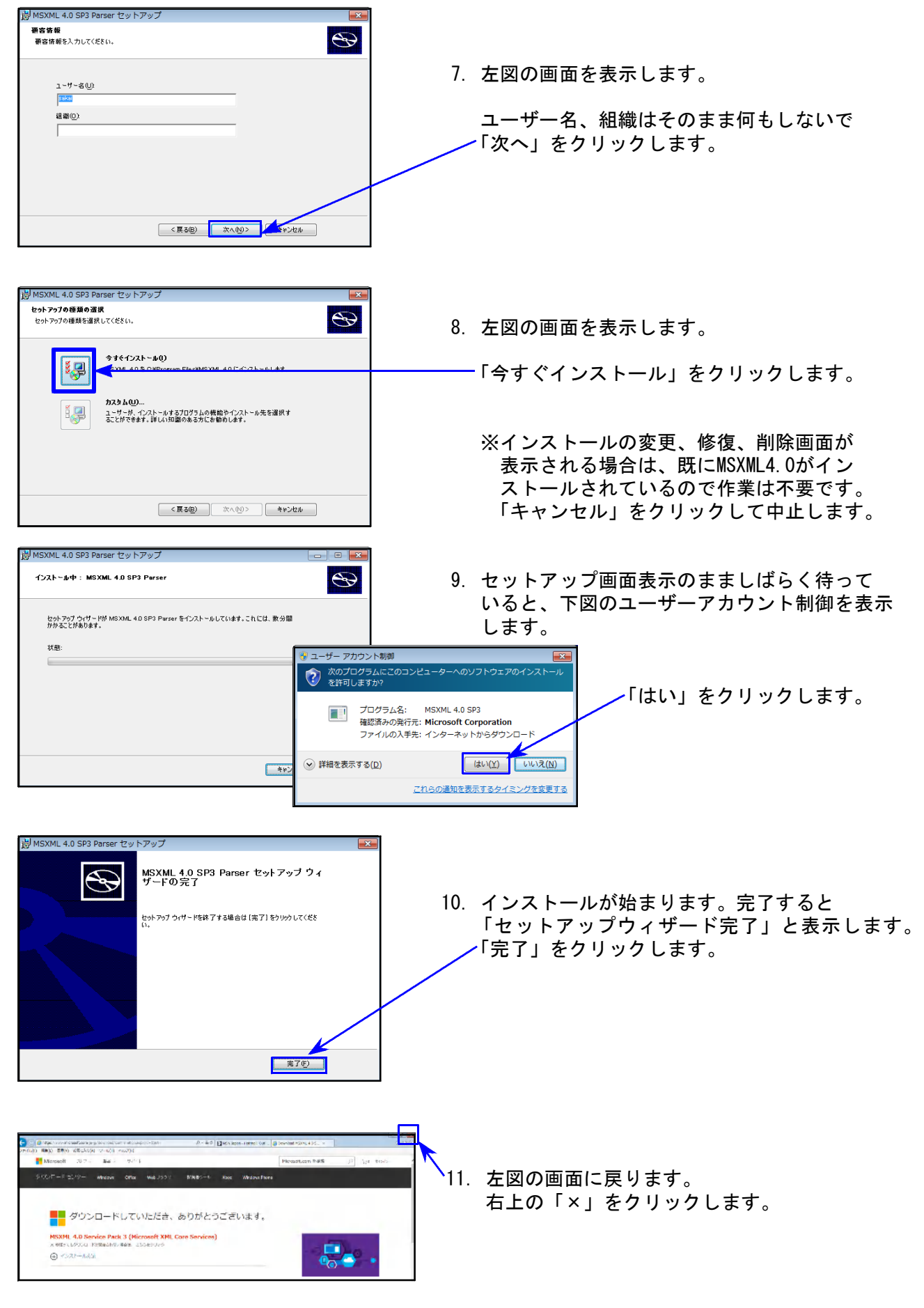

<u>以上で作業は終了です。</u>

※マイナンバープログラムをすでにご利用で、ネットワーク設定済の場合は不要です※ ※単体ご利用で、データをCドライブへ保存する場合は不要です※

# タテムラ マイナンバー ネットワーク設定方法

17.11

●「端末が複数台あり、データを共有したい」「データの保存先を指定して利用したい」等の 場合は、プログラムをインストール後、以下の手順でネットワークの設定を行います。

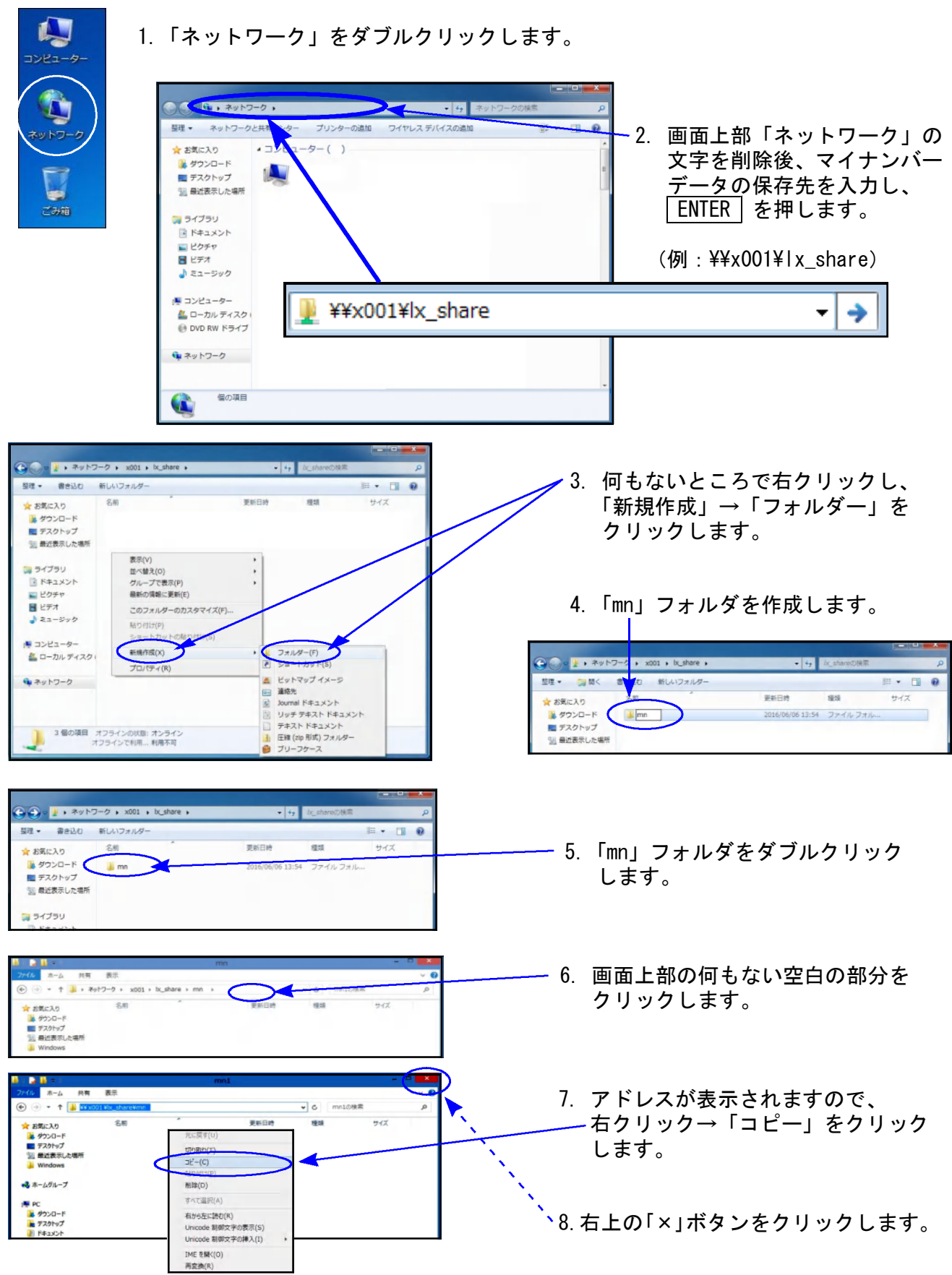

|                                                                                                    | _     | タテムラマイナンバー ネットワーク設定方法                                                              |
|----------------------------------------------------------------------------------------------------|-------|------------------------------------------------------------------------------------|
|                                                                                                    | 9.    | <u>  タテムラマイナンバー ネットワーク設定方法</u><br>タテムラ マイナンバーを<br>ダブルクリックします。                      |
| C ● ● ● ● ● ● ● ● ● ● ● ● ● ● ● ● ●                                                                                                    | . 10. | 左図の画面を表示します。<br>「環境設定」をクリックします。                                                    |
| 環境設定画面 Ver.2.10 ■ X=                                                                                                    | 11.   | 左図の画面を表示します。                                                                       |
| 保存先を指定して下さい。<br>c:¥tac フォルダ選択<br>ユーザリスト保存先を指定して下さい。<br>c:¥tac¥MyNum フォルダ選択<br>使用するOpenSSL.exeを指定して下さい(通常は変更しないで下さい)<br>C:¥tac¥OpenSSL.exe |       | 「7.」でコピーした保存先のアドレス<br>を貼り付けます。<br>キーボードの「Ctrl」+「V」を<br>押します。<br>※「OPENSSL」は変更しません。 |
| F2 環境印刷 F5 保存終了 F6 <del>10 10 10 10 10 10 10 10 10 10 10 10 10 1</del>                                                                    | 12.   | 「F5 保存終了」をクリックします。                                                                 |

<u>以上で作業は終了です。</u>

(例:保存先を¥¥x001¥1x\_share¥mnにする場合)

| 環境設定画面 Ver.2.10                                             | X         |
|-------------------------------------------------------------|-----------|
| 保存先を指定して 下さい。<br>¥¥x001¥lx_share¥mn                         | フォルダ選択    |
| ユーザリスト 保存先を指定して 下さい。<br>¥¥x001¥lx_share¥mn                  | フォルダ選択    |
| 使用するOpenSSL.exeを指定して下さい(通常は変更しないで下さい)<br>C:¥tac¥OpenSSL.exe | ファイル選択    |
| F2 環境印刷 F5 保存終了                                             | F8 \$+>21 |

17.11

≪ お 申 込 書 ≫ c D 送付 · 取扱説明書 · 講習等

- タテムラマイナンバー管理(更新版)・入力(新規版/更新版)
   ダウンロードでのご提供です。
   CD送付ご希望の場合は有償※となります。 (1回/540円(税込))
   ※マイナンバー管理年間サポートご加入の場合は無料
- ② タテムラマイナンバープログラム取扱説明書 弊社ホームページよりダウンロードできます。

印刷した取扱説明書をご希望の場合は有償※となります。 <u>(1冊/1,080円(税込)</u> ※マイナンバー管理年間サポートご加入の場合は無料

③ 有償出張講習もご用意しております。講習内容はお客様ご希望のプログラムでお受けしております。

| 商品名      | 2 時間講習  | 3時間講習   | 延長1時間   |
|----------|---------|---------|---------|
| 出張講習(税込) | 27, 000 | 34, 560 | 10, 800 |

☆★☆ご希望分を以下にご記入いただき、FAX にてお申し込み下さい☆★☆

タテムラマイナンバー 《インストールCD》
 管理(更新版)

入力(新規版) <u>本</u>

本

入力(更新版) \_\_\_\_\_本

<u>金額 円</u>

※発送1か所につき1回540円(税込)《マイナンバー管理年間サポートご加入の場合は無料》

② タテムラマイナンバープログラム ≪取扱説明書≫ \_\_\_\_\_冊

<u>金額\_\_\_\_\_\_円</u>

※1冊1,080円(税込)《マイナンバー管理年間サポートご加入の場合は無料》

③ ≪出張講習料≫ 2時間 ・ 3時間 <u>金額 円</u>
 ※ご希望の時間にOを付けて下さい

<u>合計金額 円</u>

| ご担当者名 | 御社名   |  |
|-------|-------|--|
|       | ご担当者名 |  |
| ご住所   | ご 住 所 |  |

ご注文FAX:042-553-9901